## MODUL PRAKTIKUM 04 REMOTE ACCESS

## TUJUAN

Setelah praktikum dilaksanakan, peserta praktikum diharapkan memiliki kemampuan

- 1. Melakukan konfigurasi SSH Server pada Linux
- 2. Melakukan remote access berbasis text-mode dengan SSH menggunakan Windows dan Linux
- 3. Melakukan konfigurasi Telnet Server pada Windows
- 4. Melakukan remote access berbasis text-mode dengan Telnet menggunakan Windows dan Linux
- 5. Melakukan konfigurasi Windows Remote Desktop Connection (RDC) pada Windows
- 6. Melakukan remote access berbasis GUI dengan Windows RDC menggunakan Windows
- 7. Melakukan konfigurasi Virtual Network Computing (VNC) pada Linux dan Windows
- 8. Melakukan remote access berbasis GUI dengan VNC menggunakan Linux dan Windows

## PERANGKAT

Perangkat yang digunakan untuk praktikum adalah sbb :

- 1. CD Linux Ubuntu 8.10
- 2. OpenSSH Server (openssh-server\_5.1p1-3ubuntu1\_i386.deb)
- 3. Putty (SSH-client pada windows)
- 4. Windows XP (dengan service RDC dan Telnet)
- 5. RealVNC (install pada Windows)
- 6. Kabel UTP Straight atau Cross
- 7. Switch

## **PROSEDUR PRAKTIKUM**

- 1. Melakukan konfigurasi SSH Server pada Linux (serta melakukan remote access berbasis text-mode dengan SSH menggunakan Windows dan Linux)
  - a. Berikut topologi yang akan dibuat

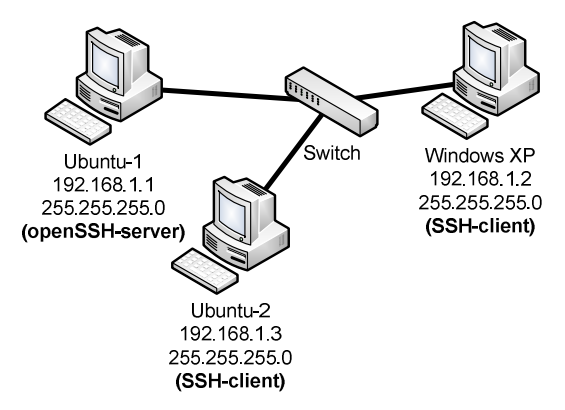

- b. Salin file openssh-server\_5.1p1-3ubuntu1\_i386.deb pada Desktop di Ubuntu-1
- c. Lakukan proses instalasi openssh-server dengan menggunakan perintah "dpkg-i"

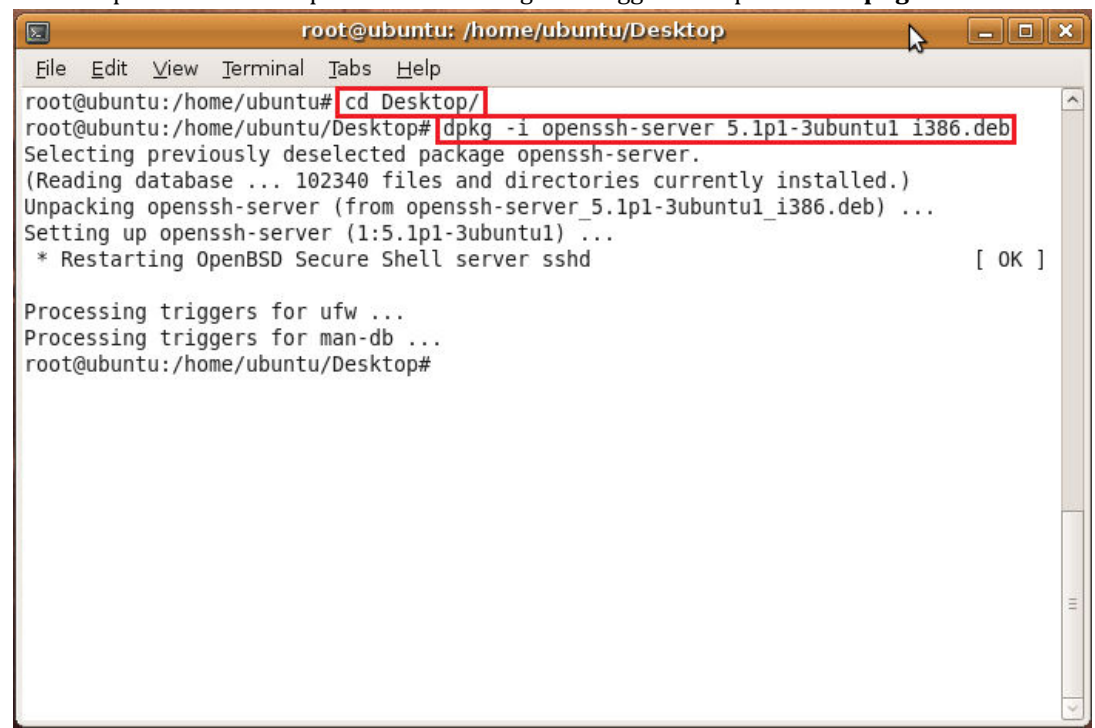

d. Tambahkan user untuk akses pada SSH-server

| 1                       | New user account               | × |
|-------------------------|--------------------------------|---|
| Account l               | Jser Privileges Advanced       |   |
| Basic S                 | ettings                        |   |
| <u>U</u> serna          | ame: tim I                     |   |
| <u>R</u> eal na         | ime:                           |   |
| Profile:                | Desktop user 🗸 🗸               |   |
| Contact                 | Information                    |   |
| O <u>ffi</u> ce l       | ocation:                       |   |
| <u>W</u> ork p          | hone:                          |   |
| <u>H</u> ome            | phone:                         |   |
| Passwo                  | rd                             |   |
| <ul> <li>Set</li> </ul> | password by hand               |   |
| User                    | password:                      |   |
| Con <u>f</u> i          | rmation:                       |   |
| O Ger                   | nerate <u>r</u> andom password |   |
| Pass                    | word set to:                   |   |

e. Akses SSH menggunakan Linux-client menggunakan perintah "ssh user@hostname/ip"

|                                                                                  | tim@ubuntu: ~                                                                                                    | _ <b> </b> |
|----------------------------------------------------------------------------------|----------------------------------------------------------------------------------------------------|------------|
| <u>F</u> ile                                                                     | e <u>E</u> dit <u>V</u> iew <u>T</u> erminal <u>T</u> abs <u>H</u> elp                                                                                                    |            |
| roo<br>The<br>RSA<br>Are<br>War<br>tim<br>Lin<br>The<br>the<br>ind<br>Ubu<br>app | <pre>t@ubuntu:/home/ubuntu# ssh tim@192.168.1.1<br/>e authenticity of host '192.168.1.1 (192.168.1.1)' can't be established.<br/>key fingerprint is 2d:91:96:7b:74:d3:e6:20:ab:38:04:3d:d2:6d:ae:c2.<br/>you sure you want to continue connecting (yes/no)? yes<br/>ning: Permanently added '192.168.1.1' (RSA) to the list of known hosts.<br/>@192.168.1.1's password:<br/>ux ubuntu 2.6.27-7-generic #1 SMP Fri Oct 24 06:42:44 UTC 2008 i686<br/>e programs included with the Ubuntu system are free software;<br/>e exact distribution terms for each program are described in the<br/>ividual files in /usr/share/doc/*/copyright.<br/>ntu comes with ABSOLUTELY NO WARRANTY, to the extent permitted by<br/>licable law.</pre> |            |
| To<br>htt<br>tim                                                                 | access official Ubuntu documentation, please visit:<br>p://help.ubuntu.com/<br>@ubuntu:~\$ ∎                                                                                                    |            |
|                                                                                  |                                                                                                    |            |
|                                                                                  |                                                                                                    | ≡          |
|                                                                                  |                                                                                                    | ~          |

f. Akses SSH menggunakan putty di Windows-client

| - Session                                   |   | Basic options for your PuTTY s                                   | ession        |
|---------------------------------------------|---|------------------------------------------------------------------|---------------|
| Logging                                     |   | Specify your connection by host name or                          | IP address    |
| - Teminal                                   |   | Host Name (or IP address)                                        | Port          |
| Bell                                        |   | tim@192.168.1.1                                                  | 22            |
| Features<br>Window                          |   | Protocol:                                                        | © <u>S</u> SH |
| Appearance<br>Behaviour<br>Translation      |   | Load, save or delete a stored session<br>Sav <u>e</u> d Sessions |               |
| Selection                                   | E | 2000                                                             |               |
| Connection                                  |   | Default Settings                                                 | Load          |
| Data                                        |   |                                                                  | Save          |
| Proxy                                       |   |                                                                  | Delete        |
|                                             |   |                                                                  |               |
| Rlogin                                      |   |                                                                  |               |
| Rlogin<br>SSH                               |   |                                                                  |               |
| - Riogin<br>- SSH<br>- Kex<br>- Auth<br>×11 |   | Close <u>wi</u> ndow on exit:                                    | clean exit    |

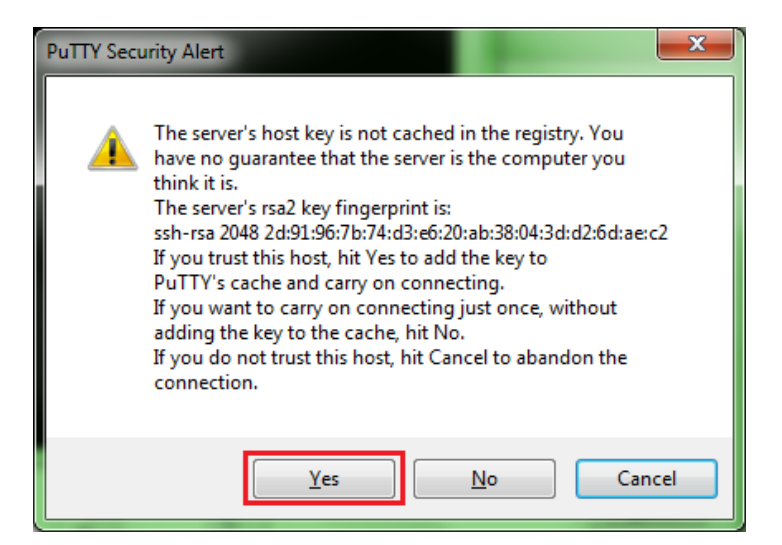

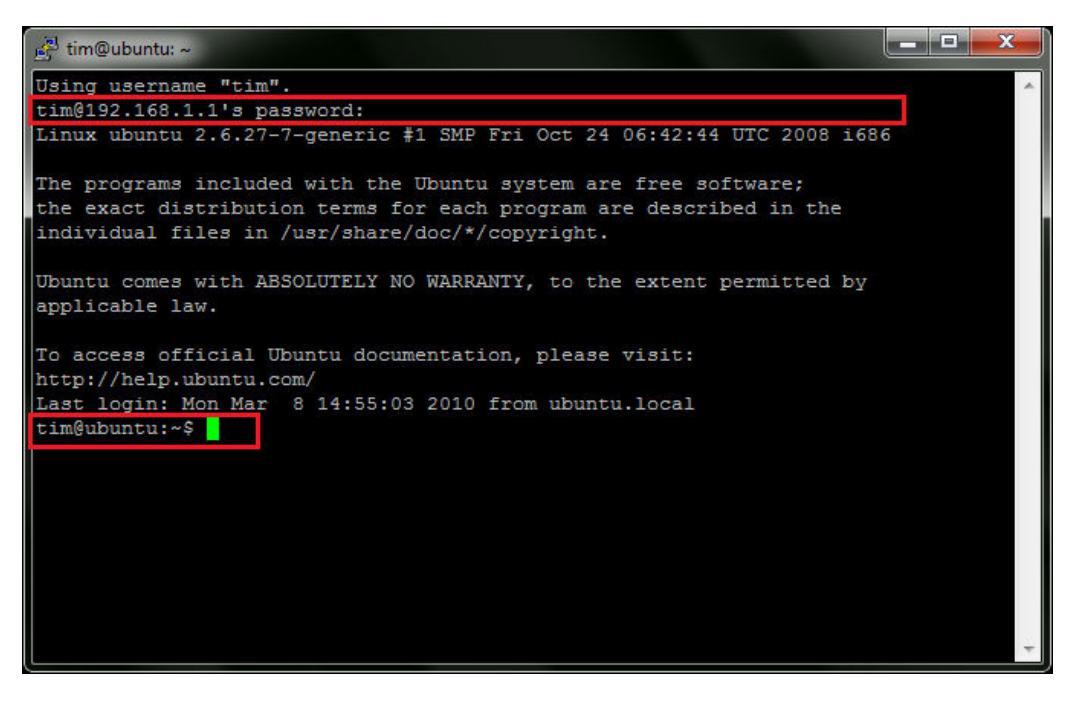

- 2. Melakukan konfigurasi Telnet Server pada Windows (serta melakukan remote access berbasis text-mode dengan Telnet menggunakan Windows dan Linux)
  - a. Berikut topologi yang akan dibuat

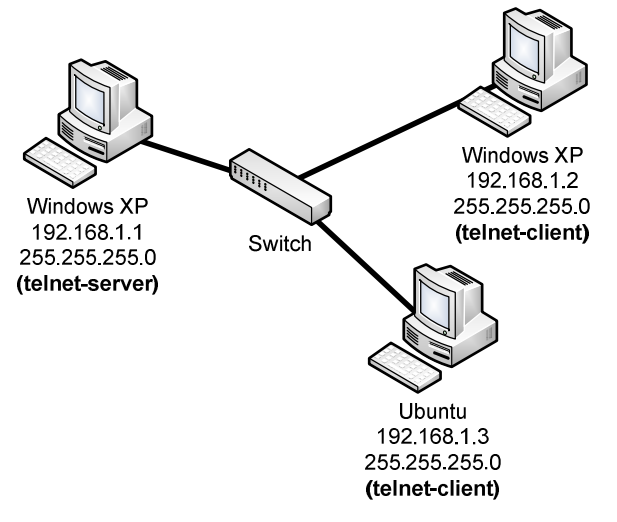

b. Jalankan servis telnet pada telnet-server (untuk menjalankan service telnet dapat dilakukan melalui Start - Control Panel - Administrative Tools - Services )

| Services (Local)                                                                          |                                                    | Telnet Properties (Local Computer)                                                                                        |  |  |
|-------------------------------------------------------------------------------------------|----------------------------------------------------|----------------------------------------------------------------------------------------------------|--|--|
|                                                                                           |                                                    | General Log On Recovery Dependencies                                                                                      |  |  |
| Telnet                                                                                    | Name /                                             |                                                                                                    |  |  |
| Start the service                                                                         | Remote Pr                                          | Service name: TIntSvr                                                                                                    |  |  |
|                                                                                           | Removable Removable                                | Display name: Telnet                                                                                                    |  |  |
| Description:<br>Enables a remote user to log on to this<br>computer and run programs, and | Routing an                                         | Description: Enables a remote user to log on to this computer and Arrive run programs, and supports various TCP/IP Telnet |  |  |
| supports various TCP/IP Telnet clients,<br>including UNIX-based and Windows-              | Security C                                         | Path to executable:                                                                                                    |  |  |
| based computers. If this service is                                                       | Server                                             | C:\WINDOWS\system32\tintsvr.exe                                                                                           |  |  |
| programs might be unavailable. If this service is disabled, any services that             | Shell Hardu                                        | Startup type:                                                                                                    |  |  |
|                                                                                           | System Ev<br>System Re<br>Task Scher<br>TCP/IP Nel | Service status: Stopped Start Stop Pause Resume                                                                           |  |  |
|                                                                                           | Telnet                                             | You can specify the start parameters that apply when you start the service from here.                                     |  |  |
|                                                                                           | 🖏 Themes<br>🆏 Uninterrup                           | Start parameters:                                                                                                    |  |  |
|                                                                                           | WirtualBox                                         | OK Cancel Apply                                                                                                    |  |  |
| Extended Standard                                                                         |                                                    |                                                                                                    |  |  |

c. Tambahkan user baru pada Local Users and Groups (dapat diakses dari **Start – Control Panel –** Administrative Tools – Computer Management)

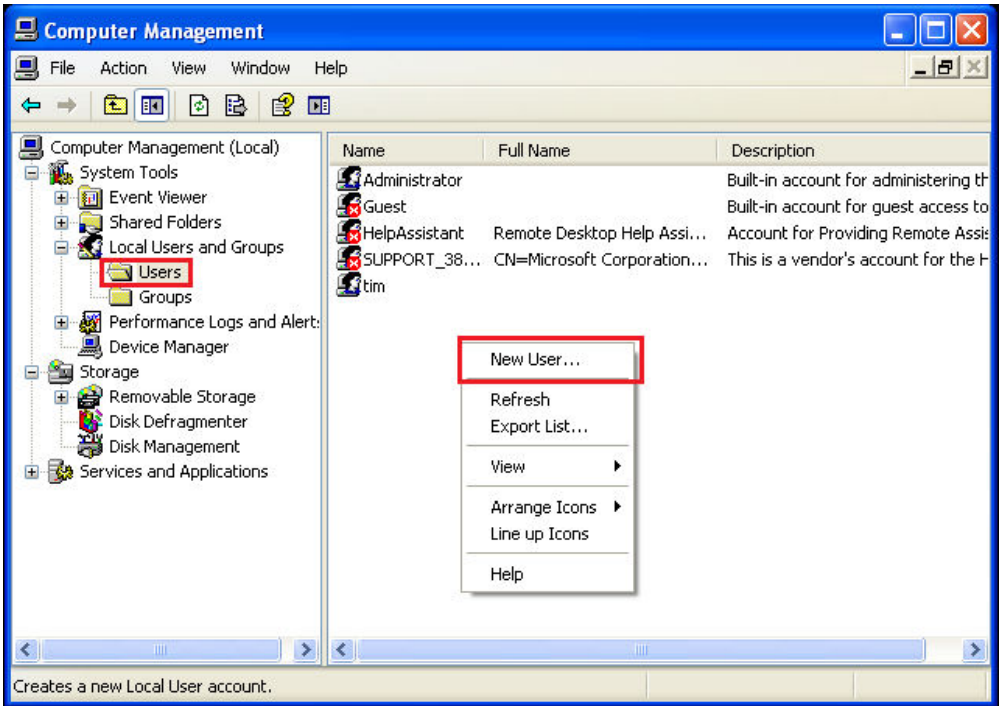

| New User                    |                            | ?×  |  |  |  |
|-----------------------------|----------------------------|-----|--|--|--|
| User name:                  | tim2                       |     |  |  |  |
| Full name:                  |                            |     |  |  |  |
| Description:                |                            |     |  |  |  |
|                             |                            |     |  |  |  |
| Password:                   | •••••                      |     |  |  |  |
| Confirm password:           | •••••                      |     |  |  |  |
| User must char              | nge password at next logon |     |  |  |  |
| User cannot change password |                            |     |  |  |  |
| Account is disabled         |                            |     |  |  |  |
|                             |                            |     |  |  |  |
|                             | Create                     | ise |  |  |  |

d. Tambahkan Group "**TelnetClients**" pada Local Users and Groups dan daftarkan user yang baru dibuat dalam group TelnetClients

| 📕 Computer Management                                                                                                    |                                                                                                    |                                                                                                    |
|----------------------------------------------------------------------------------------------------|----------------------------------------------------------------------------------------------------|----------------------------------------------------------------------------------------------------|
| E File Action View Window H                                                                                                    | lelp                                                                                                    | X                                                                                                    |
| Computer Management (Local)<br>System Tools<br>Users<br>Cocal Users and Groups<br>Cocal Users and Groups<br>Cocal Users<br>Device Manager<br>Storage<br>Storage<br>Disk Defragmenter<br>Disk Management<br>Services and Applications | Name Administrators Backup Operators Guests Network Configuration Operators Remote Desktop Users Replicator Users HelpServicesGroup TelnetClients New Refre | Description<br>Administrators have complete and unrestricted a<br>Backup Operators can override security restrictic<br>Guests have the same access as members of the<br>Members in this group can have some administra<br>Power Users possess most administrative power:<br>Members in this group are granted the right to lo<br>Supports file replication in a domain<br>Users are prevented from making accidental or in<br>Group for the Help and Support Center |
| Creates a new local group.                                                                                                    |                                                                                                    | nge Icons 🕨 🔰                                                                                                    |

| New Group      |                                                                                              | <b>?</b> ×  | 🛛  | - · · ·      |
|----------------|----------------------------------------------------------------------------------------------|-------------|----|--------------|
| Group name: Te | InetClients                                                                                  |             |    | - And        |
| Description:   | Select Users                                                                                 |             |    | ? 🗙          |
| Members:       | Select this object type:<br>Users or Built-in security principals                            |             |    | Dbject Types |
|                | Erom this location:<br>XP-SP2<br>Enter the object names to select ( <u>examples</u><br>[tim2 | <u>s</u> ): |    | Locations    |
| Add            | Advanced                                                                                     |             | ОК | Cancel       |
|                | Create Clo                                                                                   | se          |    |              |

e. Akses telnet menggunakan telnet client pada Windows-client (akses telnet client melalui command prompt menggunakan perintah "**telnet hostname/ip**")

| C:\WINDOWS\system32\cmd.exe | - 🗆 🗙    |
|-----------------------------|----------|
| C:// telnet 192.168.1.1     | <b>^</b> |
|                             |          |
|                             |          |
|                             |          |
|                             |          |
|                             |          |
|                             |          |
|                             |          |
|                             |          |
|                             |          |
|                             |          |

| 🔤 Telnet 192.168.1.1                                                                                                    | - 🗆 🗙 |
|----------------------------------------------------------------------------------------------------|-------|
| Welcome to Microsoft Telnet Client                                                                                                    |       |
| Escape Character is 'CTRL+]'                                                                                                    |       |
| You are about to send your password information to a remote computer in Int<br>zone. This might not be safe. Do you want to send anyway(y/n): y | ernet |
|                                                                                                    | -     |

| Telnet 192.168.1.1                                                                                                    | - 🗆 ×    |
|----------------------------------------------------------------------------------------------------|----------|
| Telnet server could not log you in using NTLM authentication.<br>Your password may have expired.<br>Login using username and password |          |
| Welcome to Microsoft Telnet Service                                                                                                   |          |
| login: tim<br>password:                                                                                                    |          |
|                                                                                                    |          |
|                                                                                                    |          |
|                                                                                                    |          |
|                                                                                                    |          |
|                                                                                                    |          |
|                                                                                                    |          |
| Telnet 192.168.1.1                                                                                                    | - 🗆 X    |
| *                                                                                                    | <b>_</b> |

| Tetilet 172.100.1.1                                                                                                |          |
|----------------------------------------------------------------------------------------------------|----------|
| *=====================================                                                                             | <b>^</b> |
| C:\Documents and Settings\tim>ipconfig                                                                             |          |
| Windows IP Configuration                                                                                           |          |
| Ethernet adapter Local Area Connection:                                                                            |          |
| Connection-specific DNS Suffix . :<br>IP Address : 192.168.1.1<br>Subnet Mask : 255.255.255.0<br>Default Gateway : |          |
| C:\Documents and Settings\tim>                                                                                     | <b>-</b> |
|                                                                                                    | • //     |

f. Akses menggunakan telnet client pada Linux-client mengunakan perintah "telnet hostname/ip"

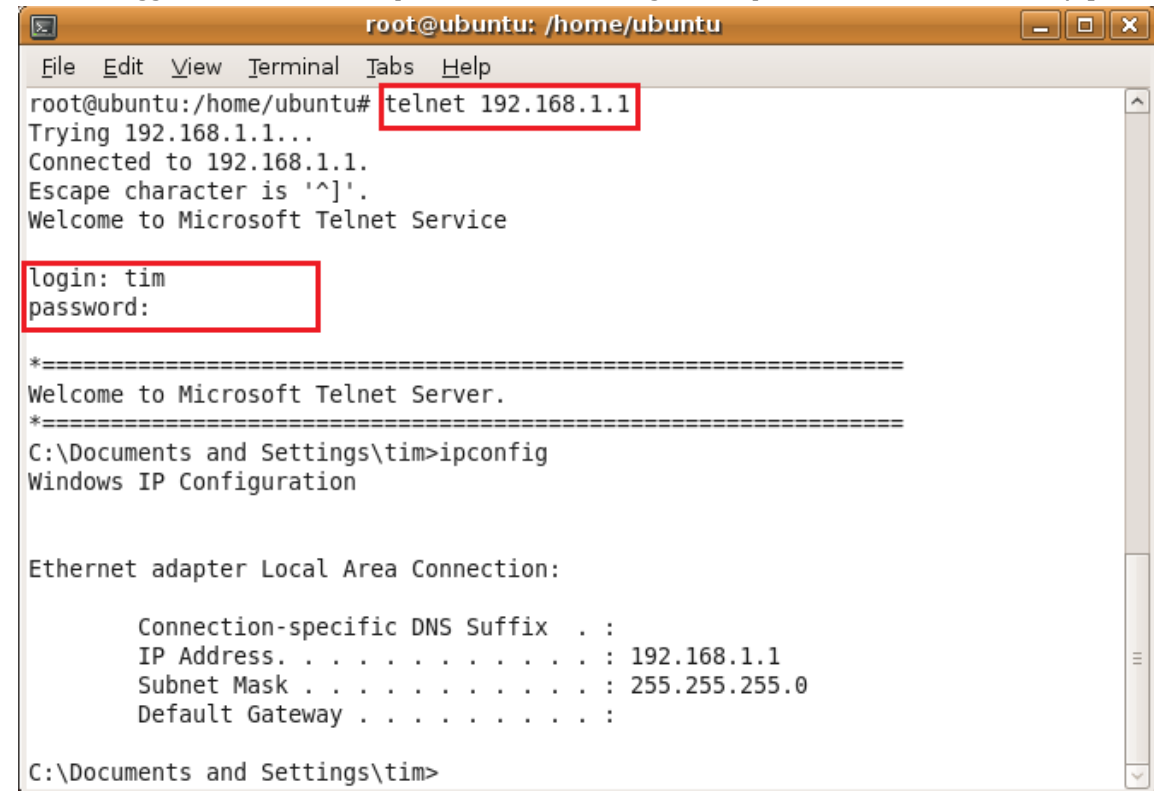

- 3. Melakukan konfigurasi RDC pada Windows (serta melakukan remote access berbasis GUI dengan RDC menggunakan Windows)
  - a. Berikut topologi yang akan dibuat

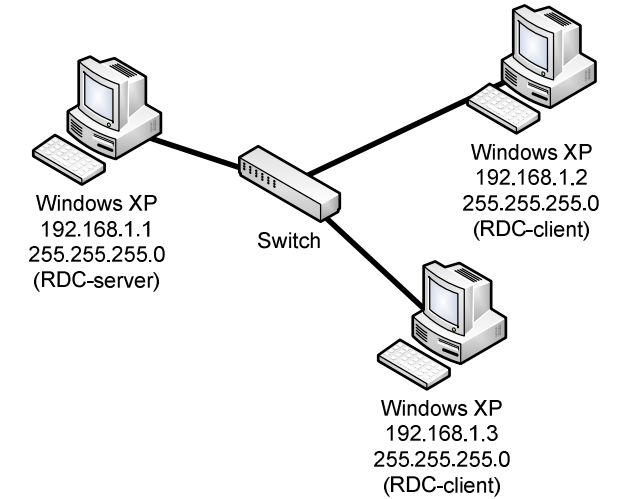

b. Tambahkan user baru untuk dimasukkan ke dalam group "Remote Desktop Users"

| 🗏 Computer Management 📃 🗖 🔀                                                                                                    |                                                      |                                                      |                                                                                                    |  |
|----------------------------------------------------------------------------------------------------|------------------------------------------------------|------------------------------------------------------|----------------------------------------------------------------------------------------------------|--|
| 📕 File Action View Window He                                                                                                    | elp                                                  |                                                      | <u>_8×</u>                                                                                                    |  |
| ⇔ → 🖻 🖪 🖻 😫 🗷                                                                                                    |                                                      |                                                      |                                                                                                    |  |
| 📕 Computer Management (Local)                                                                                                    | Name                                                 | Full Name                                            | Description                                                                                                    |  |
| System Tools  System Tools  Shared Folders  Shared Folders  Shared Solders  Shared Solders  Shared Solders  Shared Groups  Shared Groups  Sh | Guest<br>Guest<br>HelpAssistant<br>SUPPORT_38<br>Lim | Remote Desktop Help Assi<br>CN=Microsoft Corporation | Built-in account for administering th<br>Built-in account for guest access to<br>Account for Providing Remote Assi:<br>This is a vendor's account for the H |  |
| Device Manager                                                                                                    |                                                      | New User                                             |                                                                                                    |  |
| Removable Storage     Disk Defragmenter                                                                                                    | -                                                    | Refresh<br>Export List                               |                                                                                                    |  |
| Disk Management<br>Services and Applications                                                                                                    |                                                      | View 🕨                                               |                                                                                                    |  |
|                                                                                                    |                                                      | Arrange Icons 🔸<br>Line up Icons                     |                                                                                                    |  |
|                                                                                                    |                                                      | Help                                                 |                                                                                                    |  |
|                                                                                                    |                                                      |                                                      |                                                                                                    |  |
| < X                                                                                                    | <                                                    |                                                      |                                                                                                    |  |
| Creates a new Local User account.                                                                                                    |                                                      |                                                      |                                                                                                    |  |

| New User                                                            |                                                                     | ?×  |
|---------------------------------------------------------------------|---------------------------------------------------------------------|-----|
| User name:                                                          | tim2                                                                |     |
| Full name:                                                          |                                                                     |     |
| Description:                                                        |                                                                     |     |
|                                                                     |                                                                     |     |
| Password:                                                           | •••••                                                               |     |
| Confirm password:                                                   | •••••                                                               |     |
| User must cha<br>User cannot cl<br>Password neve<br>Account is disa | nge password at next logon<br>hange password<br>er expires<br>abled |     |
|                                                                     | Create                                                              | ose |

| 🔜 Computer Management                                                                                                    | Remote Desktop Users Properties                                                    |
|----------------------------------------------------------------------------------------------------|------------------------------------------------------------------------------------|
| E File Action View Window Help                                                                                                    | General                                                                            |
| ← → E M × 🖀 🕃 M                                                                                                    | Remote Desktop Users                                                               |
| Computer Indiagement (Cotal)     Name     Descript     Name     Descript     Administrators     Administ                                                                                                    | ator:                                                                              |
| Shared Folders      Guests      Guest | pera Description: bers in this group are granted the right to logon remotely ave t |
| Users Wetwork Configuration Members                                                                                                    | in the Members:                                                                    |
| Groups     Groups     Groups | in th                                                                              |
| Storage Storage Storage Storage                                                                                                    | a pret                                                                             |
| Select Users                                                                                                    | ? 🗙                                                                                |
| Select this object type:                                                                                                    |                                                                                    |
| Users or Built-in security principals                                                                                                    | bes                                                                                |
| From this location:                                                                                                    |                                                                                    |
| Enter the object names to select (examples):                                                                                                    | Add Remove                                                                         |
|                                                                                                    | mes OK Cancel Apply                                                                |
|                                                                                                    |                                                                                    |
| Advanced OK Can                                                                                                    |                                                                                    |

c. Aktifkan RDC dan tambahkan user yang ada dalam group **Remote Desktop Users** 

|                                                                                       |                                                                                        |                     |              | Remote Desktop Users                                                                                                    |
|---------------------------------------------------------------------------------------|----------------------------------------------------------------------------------------|---------------------|--------------|----------------------------------------------------------------------------------------------------|
| stem Proper                                                                           | ties                                                                                   |                     | ? 🗙          | The users listed below can connect to this computer, and any members of<br>the Administrators group can connect even if they are not listed. |
| General                                                                               | Computer Name                                                                          | Hardware            | Advanced     | £ tim2                                                                                                    |
| System Res<br>Select t<br>location<br>Remote Assist<br>Allow Rem<br><u>What is Re</u> | he ways that this compute<br>tance<br>tote Assistance invitations<br>emote Assistance? | er can be used from | another      | tim already has access.                                                                                                    |
| Remote Deski                                                                          | top<br>s to connect remotely to t<br>uter name:                                        | his computer        | vdvanced     | To create new user accounts or add users to other groups, go to Control Panel and open <u>User Accounts</u> .  OK Cancel  Select Users ?     |
| <u>What is R</u> i                                                                    | emote Desktop?                                                                         | Select Rem          | ote Users    | Select this object type:<br>Users Object Types                                                                                               |
| For users to<br>have a pass                                                           | connect remotely to this a<br>word.                                                    | computer, the user  | account must | From this location:<br>XP-SP2                                                                                                    |
| Windows Fir<br>connections                                                            | r <u>ewall</u> will be configured to<br>⊧ to this computer.                            | o allow Remote De:  | ktop         | Enter the object names to select ( <u>examples</u> ):<br>tim Check Names                                                                     |
|                                                                                       |                                                                                        | Cance               | Apply        |                                                                                                    |
|                                                                                       |                                                                                        |                     |              | Advanced OK Cancel                                                                                                    |

d. Akses RDC lewat windows-client (Remote Desktop Connection bisa diakses dari **Start – All Programs – Accessories – Communications – Remote Desktop Connection**)

| 🔁 Remote               | Desktop Co                                            | nnection                              |                           |                  |                        |
|------------------------|-------------------------------------------------------|---------------------------------------|---------------------------|------------------|------------------------|
| <b>S</b>               | Remo<br>Con                                           | te Des<br>necti                       | ktop<br><b>on</b>         |                  |                        |
| Computer:              | 192.168.1.                                            | 1 <br>.t                              | Close                     | Help             | Options >>             |
| Remote                 | Desktop Co<br>Remo<br>Con                             | nnection<br>te Des<br>necti           | sktop<br><b>on</b>        |                  |                        |
| General [<br>Logon set | Display Local<br>ttings<br>Enter the nai<br>Computer: | Resources<br>me of the re<br>192.168. | Programs<br>mote comput   | Experienc<br>er. | e Advanced             |
|                        | Username:<br>You will be a                            | (none)<br>sked for cre                | dentials whe              | n you conn       | ect.                   |
| Connectio              | on settings<br>Save the cui<br>saved conne<br>Save    | rrent connec<br>ection.               | ction settings<br>Save As | to an RDP        | file or open a<br>Open |
|                        | Connec                                                | x C                                   | ancel                     | Help             | Options <<             |

| Remote Desktop Connection                                               | ? 🗙                                         |
|-------------------------------------------------------------------------|---------------------------------------------|
|                                                                         |                                             |
| Enter your credentials for 192.168<br>be used when you connect to the r | 1.1. These credentials will emote computer. |
| User name: 🕵 tim2                                                       | <b>~</b>                                    |
| Password:                                                               |                                             |
| Remembe                                                                 | r my password                               |
|                                                                         |                                             |
|                                                                         | OK Cancel                                   |

- 4. Melakukan konfigurasi VNC pada Windows dan Linux (serta melakukan remote access berbasis GUI dengan VNC menggunakan Windows)
  - a. Berikut topologi yang akan dibuat

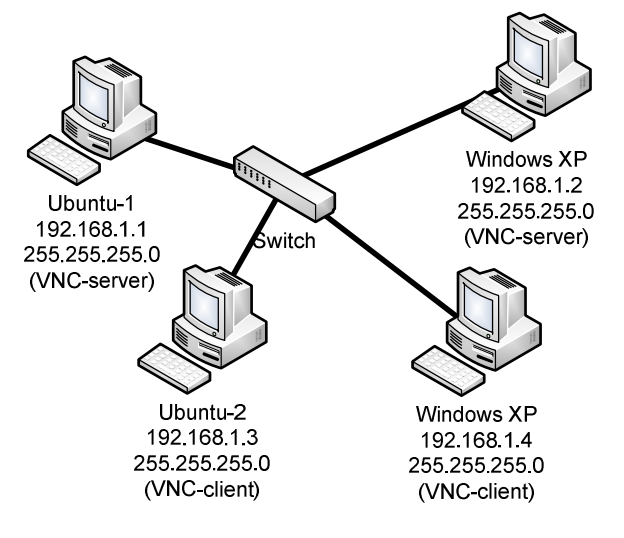

 Aktifkan VNC Server pada Ubuntu (Remote Desktop Preferences dapat diakses dari System – Preferences – Remote Desktop )

| <b></b> | Remote Desktop Preferences                                                                      | × |
|---------|-------------------------------------------------------------------------------------------------|---|
| General | Advanced                                                                                        |   |
| Sharing | g                                                                                               |   |
|         | 🗹 Allow other users to <u>v</u> iew your desktop                                                |   |
|         | ☑ <u>A</u> llow other users to control your desktop                                             |   |
|         | Users can view your desktop using this command:                                                 |   |
|         | vinagre ubuntu:0                                                                                |   |
| Securit | xy<br>When a user tries to view or control your desktop:<br>□ A <u>s</u> k you for confirmation |   |
|         | ☑ <u>R</u> equire the user to enter this password:                                              |   |
|         | <u>P</u> assword: ●●●●●●                                                                        | ] |
| el el   | p Clos                                                                                          | e |

c. Aktifkan VNC Server pada Windows

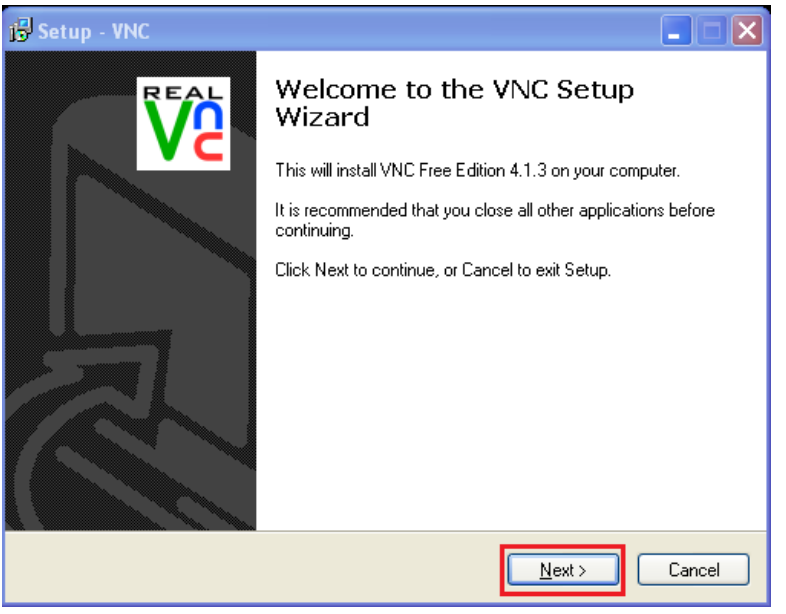

| 🔂 Setup - VNC                                                                                                    |        |
|----------------------------------------------------------------------------------------------------|--------|
| License Agreement<br>Please read the following important information before continuing.                                                                                                    | VC     |
| Please read the following License Agreement. You must accept the terms of this<br>agreement before continuing with the installation.                                                                                                    |        |
| GNU GENERAL PUBLIC LICENSE<br>Version 2, June 1991                                                                                                    |        |
| Copyright (C) 1989, 1991 Free Software Foundation, Inc.<br>59 Temple Place - Suite 330, Boston, MA 02111-1307, USA<br>Everyone is permitted to copy and distribute verbatim copies<br>of this license document, but changing it is not allowed. |        |
| Preamble                                                                                                    |        |
| The licenses for most software are designed to take away your                                                                                                    | ~      |
| <ul> <li>I accept the agreement</li> <li>I do not accept the agreement</li> </ul>                                                                                                    |        |
| < <u>B</u> ack <u>N</u> ext>                                                                                                    | Cancel |

| 1🕏 Setup - VNC                                                                         |
|----------------------------------------------------------------------------------------|
| Select Destination Location<br>Where should VNC be installed?                          |
| Setup will install VNC into the following folder.                                      |
| To continue, click Next. If you would like to select a different folder, click Browse. |
| C:\Program Files\RealVNC\VNC4 Browse                                                   |
| At least 0.7 MB of free disk space is required.                                        |
| < Back Next > Cancel                                                                   |

| 🔂 Setup - VNC                                                                                                    |               |
|----------------------------------------------------------------------------------------------------|---------------|
| Select Components<br>Which components should be installed?                                                                    | <b>V</b> C    |
| Select the components you want to install; clear the components you do<br>install. Click Next when you are ready to continue. | o not want to |
| Full installation                                                                                                    | ✓             |
| VNC Server                                                                                                    | 638 KB        |
| VNC Viewer                                                                                                    | 266 KB        |
| Current selection requires at least 1.6 MB of disk space.                                                                     |               |
| <u>B</u> ackNext⇒                                                                                                    | Cancel        |

| 🕏 Setup - VNC 📃 🗖 🔀                                                                    |   |
|----------------------------------------------------------------------------------------|---|
| Select Start Menu Folder<br>Where should Setup place the program's shortcuts?          | Ī |
| Setup will create the program's shortcuts in the following Start Menu folder.          |   |
| To continue, click Next. If you would like to select a different folder, click Browse. |   |
| RealVNC Browse                                                                         |   |
|                                                                                        |   |
|                                                                                        |   |
|                                                                                        |   |
|                                                                                        |   |
| Death search a Chaid Manu Gilder                                                       |   |
| Don't create a Start Menu rolder                                                       |   |
| <u> </u>                                                                               |   |

| 🗟 Setup - VNC                                                                                                    |                              |
|----------------------------------------------------------------------------------------------------|------------------------------|
| Select Additional Tasks<br>Which additional tasks should be performed?                                                                                                    | REAL<br>VC                   |
| Select the additional tasks you would like Setup to perform<br>click Next.<br>Additional icons:<br>Create a VNC Viewer <u>desktop iconi</u><br>Create a VNC Viewer <u>Q</u> uick Launch icon | ı while installing VNC, then |
| VNC Server configuration:<br>Register and configure VNC Server for Service-Mode<br>Start the VNC Server in Service-Mode                                                                      |                              |
| < <u>B</u> ack                                                                                                    | Next > Cancel                |

| 🕼 Setup - VNC                                                                                                   |        |
|----------------------------------------------------------------------------------------------------|--------|
| Ready to Install<br>Setup is now ready to begin installing VNC on your computer.                                | VC     |
| Click Install to continue with the installation, or click Back if you want to review or<br>change any settings. |        |
| Destination location:<br>C:\Program Files\RealVNC\VNC4                                                          | ^      |
| Setup type:<br>Full installation                                                                                |        |
| Selected components:<br>VNC Server<br>VNC Viewer                                                                |        |
| Start Menu folder:<br>Real/NC                                                                                   | ~      |
|                                                                                                    |        |
| < <u>B</u> ack Install                                                                                          | Cancel |

|                             | VNC Server Properties (Service-Mode)      |   |
|-----------------------------|-------------------------------------------|---|
| 🔂 Setup - 1                 | Sharing Desktop Capture Method Legacy     | × |
| <b>Installing</b><br>Please | Authentication Connections Inputs         | ה |
|                             | O No Authentication                       | - |
| Finishir                    | VNC Password Authentication     Configure |   |
|                             | ONT Logon Authentication Configure        |   |
|                             | Encryption: Always Off Generate Keys      |   |
|                             | Prompt VNC Server Password                |   |
|                             | Onl: New Password:                        |   |
|                             | Confirm Password:                         |   |
|                             | OK Cancel                                 |   |
|                             | Cancel                                    | 1 |
|                             | OK Cancel Apply                           |   |

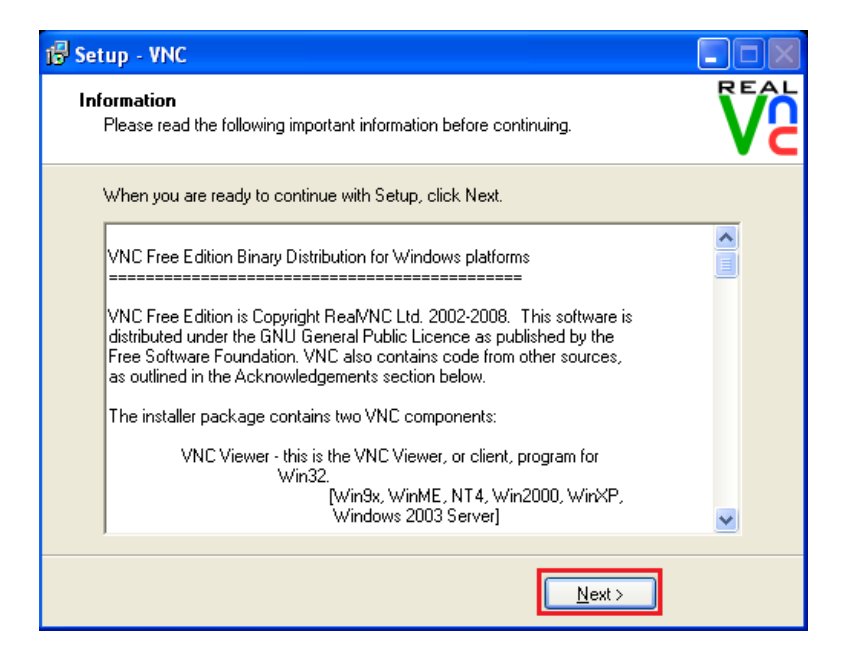

| 🕼 Setup - VNC |                                                                                                    |
|---------------|----------------------------------------------------------------------------------------------------|
| REAL          | Completing the VNC Setup Wizard                                                                                          |
|               | Setup has finished installing VNC on your computer. The<br>application may be launched by selecting the installed icons. |
|               | Click Finish to exit Setup.                                                                                              |
|               |                                                                                                    |
|               |                                                                                                    |
|               |                                                                                                    |
|               |                                                                                                    |
|               |                                                                                                    |
|               | < <u>B</u> ack <u>Finish</u>                                                                                             |

d. Akses melalui VNC Viewer pada windows-client (VNC Viewer dapat diakses dari **Start – All Programs – RealVNC – VNC Viewer 4 – Run VNC Viewer**)

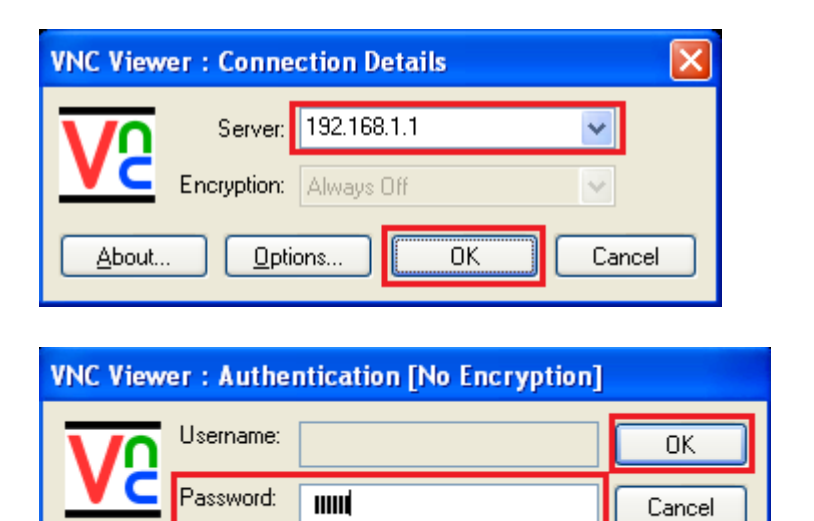

| V2 ubuntu | @ubuntu                  |                                                                                                    |                    |
|-----------|--------------------------|----------------------------------------------------------------------------------------------------|--------------------|
| -🗳 Appl   | cations Pla              | aces System 🎯 🔄 🕢 🔹 🕎 🔤 🌞 🛒 🔒 에 Mon Mar 8, 4:34 Piswitc                                                                                                    | h users or shut do |
|           |                          |                                                                                                    |                    |
|           |                          | ubuntu@ubuntu: ~                                                                                                    |                    |
|           | <u>File</u> <u>E</u> dit |                                                                                                    |                    |
|           | ubuntu@ub<br>eth0        | <pre>untu:~\$ ifconfig<br/>Link encap:Ethernet HWaddr 08:00:27:7a:01:91<br/>inet addr:192.168.1.1 Bcast:192.168.1.255 Mask:255.255.255.0<br/>inet6 addr: fe80::a00:27ff:fe7a:191/64 Scope:Link<br/>UP BROADCAST RUNNING MULTICAST MTU:1500 Metric:1<br/>RX packets:101126 errors:2 dropped:0 overruns:0 frame:0<br/>TX packets:99870 errors:0 dropped:0 overruns:0 carrier:0<br/>collisions:0 txqueuelen:1000<br/>RX bytes:6877472 (6.8 MB) TX bytes:61309604 (61.3 MB)<br/>Interrupt:10 Base address:0xd020</pre> |                    |
| X         | lo<br>ubuntu@ub          | Link encap:Local Loopback<br>inet addr:127.0.0.1 Mask:255.0.0.0<br>inet6 addr: ::1/128 Scope:Host<br>UP LOOPBACK RUNNING MTU:16436 Metric:1<br>RX packets:449 errors:0 dropped:0 overruns:0 frame:0<br>TX packets:449 errors:0 dropped:0 overruns:0 carrier:0<br>collisions:0 txqueuelen:0<br>RX bytes:34102 (34.1 KB) TX bytes:34102 (34.1 KB)<br>untu:~\$                                                                                                    | Н                  |
| 4         |                          |                                                                                                    |                    |
| ostal)    |                          |                                                                                                    | U 1999             |

e. Akses melalui Remote Desktop Viewer pada Linux (Remote Desktop Viewer dapat diakses pada **Applications – Internet – Remote Desktop Viewer**)

|                                             | Remote Desktop Viewer                                | _ <b> </b> |
|---------------------------------------------|------------------------------------------------------|------------|
| <u>M</u> achine <u>V</u> iew <u>B</u> ookma | ırks <u>H</u> elp                                    |            |
| Connect Close                               | 🗇 🐻 📑<br>ullscreen Take screenshot Send Ctrl-Alt-Del |            |
| Bookmarks                                   | Domoto Dockton Vitawar                               |            |
| Hosts nearby                                |                                                      |            |
| i ubuntu's remote des                       | S Which machine do you want to connect to?           |            |
|                                             | Host: 192.168.1.2                                    | Eind       |
|                                             | Connection options                                   |            |
|                                             |                                                      |            |
|                                             |                                                      |            |
|                                             | □ <u>S</u> caling                                    |            |
|                                             | Conne Conne                                          | ect        |
|                                             |                                                      |            |
|                                             |                                                      |            |
|                                             |                                                      |            |
|                                             |                                                      |            |
|                                             |                                                      |            |
| x                                           |                                                      | al.        |
|                                             | 169 1 2:5000 - Romoto Dockton Viewor                 |            |
| Machine View Bookma                         | irks Help                                            |            |
|                                             | ÷ 🖻 🗄                                                |            |
| Connect Close                               | -uliscreen Take screenshot Send Ctri-Alt-Dei         |            |
| Bookmarks                                   |                                                      |            |
| a ubuntu's remote des                       | 5                                                    |            |
|                                             | Remote Desktop Viewer                                |            |
|                                             | In order to connect on this machine is               |            |
|                                             | password is required. Please supply it.              |            |
|                                             | Host: 192.168.1.2:5900                               |            |
|                                             | Password:                                            |            |
|                                             | <u>Remember this password</u>                        |            |
|                                             |                                                      |            |
|                                             |                                                      |            |
|                                             |                                                      |            |
|                                             |                                                      |            |
|                                             |                                                      |            |
|                                             |                                                      |            |

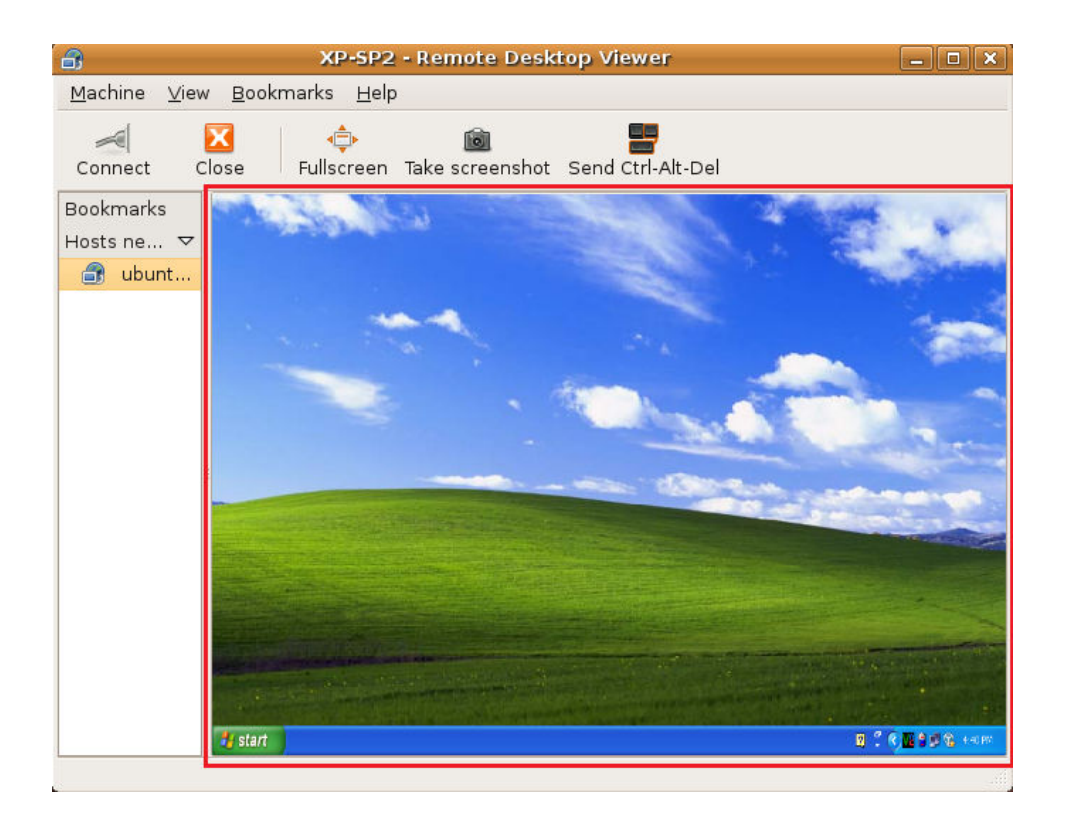